# 上海证券交易所

# 基金业务办理专区

# 用户手册(基金公司用户卷) V1.0 版

|        | [ ]<br>[ ] | 初稿<br>评审通过 | 文档密级  |  |
|--------|------------|------------|-------|--|
| 文<br>档 | [ ]<br>[√] | 修改<br>发布   | 作者    |  |
| 状态     | []         | 作废         | 部门/厂商 |  |
| ζ,     |            |            | 完成日期  |  |

## 文档版本历史表

| 版本号  | 修订人 | 操作 | 日期         | 说明               |
|------|-----|----|------------|------------------|
| V0.1 | 王婷婷 | 新建 | 2017-03-07 |                  |
| V1.0 | 傅华婷 | 修改 | 2017-03-30 | 新增访问网址, 替换统一登录页面 |
|      |     |    |            |                  |
|      |     |    |            |                  |
|      |     |    |            |                  |

| 1 | 登录系统       |           |
|---|------------|-----------|
| 2 | 我的首页…      |           |
| 3 | 基金公司信      | 息维护11     |
|   | 3.1 初次录    | 入基金公司信息11 |
|   | 3.2 修改基金   | 金公司信息13   |
| 4 | 业务办理…      |           |
|   | 4.1 业务状    | 态说明14     |
|   | 4.2 业务流    | 程通用说明15   |
|   | 4.3 代码申词   | 请办理15     |
|   | 4.3.1      | 流程说明15    |
|   | 4.3.2      | 新建申请单15   |
|   | 4.4 ISIN 代 | 码业务办理16   |
|   | 4.4.1      | 流程说明16    |
|   | 4.4.2      | 新建申请单16   |
|   | 4.5 ETF 发行 | 亍业务办理18   |
|   | 4.5.1      | 流程说明18    |
|   | 4.5.2      | 新建申请单18   |
|   | 4.6 ETF 上市 | 市业务办理19   |
|   | 4.6.1      | 流程说明19    |
|   | 4.6.2      | 新建申请单19   |
|   | 4.7 ETF 拆充 | 分业务办理     |

## 目录

|      | 4.7.1    | 流程说明              |
|------|----------|-------------------|
|      | 4.7.2    | 新建申请单             |
| 4.8  | ETF 合并   | 业务办理21            |
|      | 4.8.1    | 流程说明21            |
|      | 4.8.2    | 新建申请单             |
| 4.9  | ETF 更名   | 业务办理22            |
|      | 4.9.1    | 流程说明22            |
|      | 4.9.2    | 新建申请单             |
| 4.1  | O ETF 回则 | 构出入库业务办理23        |
|      | 4.10.1   | 流程说明23            |
|      | 4.10.2   | 新建申请单             |
| 4.1  | 1 场外货    | 币 ETF 集合申购及上市业务办理 |
|      | 4.11.1   | 流程说明24            |
|      | 4.11.2   | 新建申请单             |
| 4.1  | 2 ETF 退ī | 节摘牌业务办理25         |
|      | 4.12.1   | 流程说明25            |
|      | 4.12.2   | 新建申请单             |
| 4.1  | 3 上证 LC  | DF 基金发行业务办理27     |
|      | 4.13.1   | 流程说明27            |
|      | 4.13.2   | 新建申请单             |
| 4.14 | 4 上证 LC  | DF 基金发行变更业务办理28   |
|      | 4.14.1   | 流程说明              |

| 4.14.2     | 新建申请单                |  |
|------------|----------------------|--|
| 4.15 上证 LC | OF 基金上市及放开申赎及转托管业务办理 |  |
| 4.15.1     | 流程说明                 |  |
| 4.15.2     | 新建申请单                |  |
| 4.16 上证 LC | OF 基金暂停及恢复申赎及转托管业务办理 |  |
| 4.16.1     | 流程说明                 |  |
| 4.16.2     | 新建申请单                |  |
| 4.17 上证分   | 级 LOF 基金定期折算业务办理     |  |
| 4.17.1     | 流程说明                 |  |
| 4.17.2     | 新建申请单                |  |
| 4.18 上证基   | 金通发售业务办理             |  |
| 4.18.1     | 流程说明                 |  |
| 4.18.2     | 新建申请单                |  |
| 4.19 上证基   | 金通发售变更业务办理           |  |
| 4.19.1     | 流程说明                 |  |
| 4.19.2     | 新建申请单                |  |
| 4.20 上证基   | 金通更名业务办理             |  |
| 4.20.1     | 流程说明                 |  |
| 4.20.2     | 新建申请单                |  |
| 4.21 上证基   | 金通放开申购赎回及转托管业务办理     |  |
| 4.21.1     | 流程说明                 |  |
| 4.21.2     | 新建申请单                |  |

| 4.22 上        | 证基金通           | 商牌业务办理          |
|---------------|----------------|-----------------|
| 4.2           | 22.1           | 流程说明            |
| 4.2           | 22.2           | 新建申请单           |
| 4.23 享        | ;时申赎货;         | 币基金发行业务办理       |
| 4.2           | 23.1           | 流程说明            |
| 4.2           | 23.2           | 新建申请单           |
| 4.24 <u>敦</u> | [时申赎货]         | 币基金放开申购赎回业务办理40 |
| 4.2           | 24.1           | 流程说明40          |
| 4.2           | 24.2           | 新建申请单           |
| 4.25 实        | ;时申赎货;         | 币基金摘牌业务办理41     |
| 4.2           | 25.1           | 流程说明41          |
| 4.2           | 25.2           | 新建申请单41         |
| 4.26          | 金分红业           | 务办理42           |
| 4.2           | 26.1           | 流程说明42          |
| 4.2           | 26.2           | 新建申请单42         |
| 4.27          | 基金连续停          | 牌业务办理           |
| 4.2           | 27.1           | 流程说明43          |
| 4.2           | 27.2           | 新建申请单43         |
| 4.28 (        | 创新式)           | 封闭式基金上市业务办理44   |
| 4.2           | 28.1           | 流程说明44          |
| 4.2           | 28.2           | 新建申请单           |
| 4.29 圭        | <b>」</b> 转开业务: | か理45            |

|   | 4.29.1     | 流程说明45            |
|---|------------|-------------------|
|   | 4.29.2     | 新建申请单             |
|   | 4.30 基金管理人 | 更名业务办理            |
|   | 4.30.1     | 流程说明              |
|   | 4.30.2     | 新建申请单             |
|   | 4.31 信息披露业 | 务办理               |
|   | 4.31.1     | 流程说明              |
|   | 4.31.2     | 新建申请单             |
| 5 | 附件         |                   |
|   | 附件一:业争     | 务填报各字段定义错误!未定义书签。 |
|   | 附件二:信题     | 息披露公告分类           |

# 1 登录系统

1、浏览器输入系统访问地址(以下两者均可):

https://222.66.87.193/uums/innovation/index (建议电信用户访问)

https://120.204.69.22/uums/innovation/index (建议联通用户访问)

注:浏览器版本建议使用 ie8 及以上。

| 30.3     | 155         |  |
|----------|-------------|--|
| 行生品与基金业  | <u> 多平台</u> |  |
| <b>⊥</b> |             |  |
| 登录       |             |  |

2、登录步骤:插入 Ekey—》输入 Ekey 密码—》浏览器输入网址—》输入登录账号(9开头的 8 位数)和密码(默认 111111)—》点击登录

注:Ekey 申请和账号分配流程(如下)

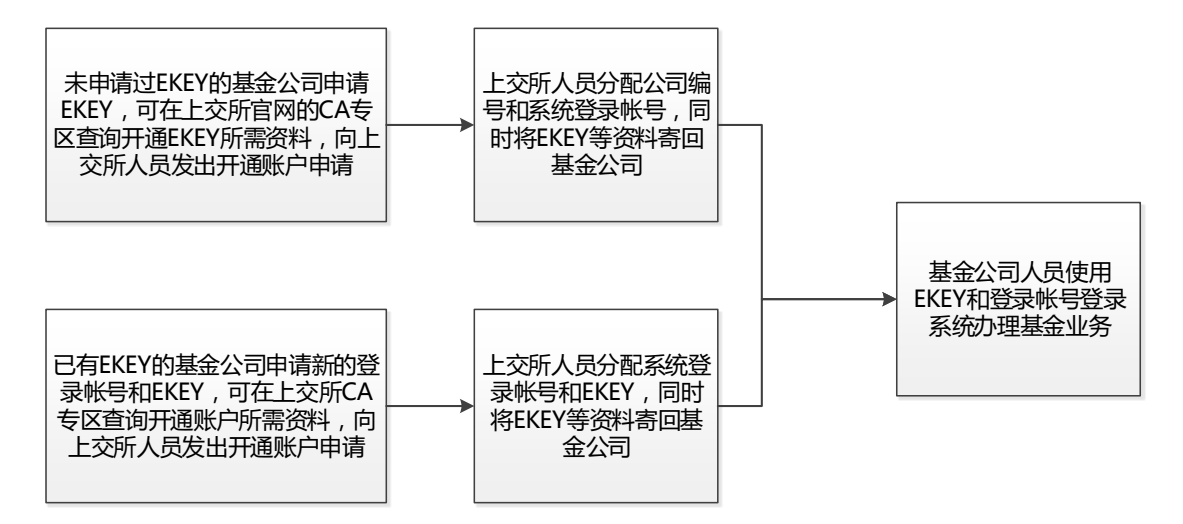

## 登录帐号由公司编号(9开头的6位数)+2位顺序数构成。

3、忘记密码:点击登陆界面的忘记密码,使用短信验证码重置密码。

| 2017年3月16 | 日星期四 | 16:45:31 | 欢迎你 |                    |            |       | R | 巨 退出 |
|-----------|------|----------|-----|--------------------|------------|-------|---|------|
|           |      |          |     |                    |            |       |   |      |
|           |      |          |     |                    |            |       |   |      |
|           |      |          |     |                    |            |       |   |      |
|           |      |          |     |                    |            |       |   |      |
|           |      | 修改密码     |     |                    |            |       |   |      |
|           |      |          |     | <br>账户             |            |       |   |      |
|           |      |          |     | *新密码               |            |       |   |      |
|           |      |          |     | *确认密码              |            |       |   |      |
|           |      |          |     | *手机号码              |            | 发送验证码 |   |      |
|           |      |          |     | *验证码               |            |       |   |      |
|           |      |          |     |                    | 提交         | 返回    |   |      |
|           |      |          |     | Copyright © 2017 上 | 海证券交易所版权所有 | ī     |   |      |
|           |      |          |     | 建议使用IE8            | 及以上浏览器     |       |   |      |

# 2 我的首页

| 2014年3月15日 星期三        | 14:20 欢迎您               |                      |       | 魚 中欧基金       | <b>主 回</b> 待续 | 协事项(5) 戉⊀ 业              | 务提醒(12)        | 名 ② 巨退出                 |
|-----------------------|-------------------------|----------------------|-------|--------------|---------------|--------------------------|----------------|-------------------------|
| ❷ よऄॵĂえ ễ//<br>基金业务办∃ | 里专区                     |                      |       | 上证综指<br>国债指数 |               | 1498. 73亿元<br>1498. 73亿元 | 安;<br>自2014年5月 | 全运行无小事<br>1日起已安全运行 12 天 |
| 首页                    | 在线                      | 真报                   | 业     | 马办理          | 信!            | 息披露                      |                | 辅助功能                    |
|                       | 待办事项(今日                 | 共 <mark>20</mark> 项) |       |              |               |                          |                |                         |
| 业务指引                  | 证券代码                    | 基金简称                 | 业务    | 类别 1         | 申请日期          | 业务状态                     |                | 操作                      |
| • ETF                 | 600323                  | XX基金                 | ETF_  | 上市 20        | 015/03/13     | 未提交                      |                | 处理                      |
| • LOF                 | 1                       | XX基金                 | 代码    | 申请 20        | 015/03/13     | 未通过                      |                | 处理                      |
| ・上证基金通                | 600931                  | XX <u>基</u> 金        | ETF   | 商牌 20        | 015/03/13     | 未提交                      |                | <u>处理</u>               |
| ・封闭式基金                | 600342                  | XX基金                 | ISIN代 | 四申请 20       | 015/03/13     | 未提交                      |                | 处理                      |
| •实时申赎货币基金             | 600002                  | XX <u>基</u> 金        | 分约    | I 20         | 015/03/13     | 未通过                      |                | <u>处理</u>               |
| ・其他                   |                         | 而)                   |       |              |               | :                        | 共10项           | 浏览更多                    |
|                       | 1197-11-22              | ~~                   |       |              |               |                          |                |                         |
| ▶ 业务支持                | 证券代码<br>                | 基金简称                 | 4     | 上务类别<br>     | 申请日期          | 业务状                      | 态<br>、 .       | 操作                      |
| •法规库                  | 111111                  | 东万基金                 | E     | :1-上市        | 2015/03/13    | 申核連                      | 这场临口           |                         |
| - 加点库                 | 123430<br>XXX           | // 四基亚<br>XXX        | L     | XXX          | 2015/03/13    | 市水八型亚洞府口                 |                | <br>查看                  |
| ○ H b + H             |                         |                      |       |              |               | ÷                        | ŧ10项           | 浏览更多                    |
| <ul> <li></li></ul>   | 公司事项(今日共 <mark>2</mark> | 项)                   |       |              |               |                          |                |                         |
|                       | 证券代码                    | 基金简称                 | 业务类别  | 申请人          | 申请日           | ل الله                   | L务状态           | 操作                      |
|                       | 111111                  | 东方基金                 | ETF上市 | 上交所基金业务      | 爭 2015/0      | 3/13 育                   | 间核通过           | <u>查看</u>               |
|                       | 123456                  | 万国基金                 | ETF发行 | XXXX         | 2015/0        | 13/13                    | 待审核            | <u> 查看</u>              |
|                       |                         |                      |       |              |               |                          |                |                         |
|                       |                         |                      |       |              |               | ŧ                        | <b>共10</b> 项   | 浏览更多                    |

1、在待办事项列表中,点击处理,进入修改申请单(业务状态为未提交/未通过时)流程。

## 2、在在办事项列表中,可查看详细信息内容。

3、在公司事项列表中,可查看所内代填或其他操作员发起的业务流程。

注:每个岗位的待办事项、在办事项,事项不同。

# 3 基金公司信息维护

步骤:在线填报—》基金公司信息维护—》填写相关信息—》提交申请—》查看业务办理
 结果;

## 3.1 初次录入基金公司信息

| 公司概况    |    |   |             |       |
|---------|----|---|-------------|-------|
| *公司名称   |    | ] | 维护日期        | ***** |
| *公司网址   |    |   | *公司邮编       |       |
| *公司地址   |    |   |             |       |
| 总经理信息   |    |   |             |       |
| *姓名     |    |   | <b>*</b> 电话 |       |
| *传真     |    |   | *电子邮箱       |       |
| *手机     |    |   |             |       |
| 督察长信息   |    |   |             |       |
| *姓名     |    |   | *电话         |       |
| *传真     |    |   | *电子邮箱       |       |
| *手机     |    |   |             |       |
|         |    |   |             |       |
| 信息披露负责人 | 信息 |   |             |       |
| *姓名     |    |   | *电话         |       |
| *传真     |    |   | *电子邮箱       |       |
| *手机     |    |   |             |       |
|         |    |   |             |       |
| 信息披露经办人 | 信息 |   |             |       |
| *姓名     |    |   | *电话         |       |
| *传真     |    |   | *电子邮箱       |       |
| *手机     |    |   |             |       |

| 产品部负责人      | 信息 |     |       |  |
|-------------|----|-----|-------|--|
| *姓名         |    |     | *电话   |  |
| *传真         |    |     | *电子邮箱 |  |
| *手机         |    |     |       |  |
|             |    |     |       |  |
| 产品部联系人      | 信息 |     |       |  |
| *姓名         |    |     | *电话   |  |
| *传真         |    |     | *电子邮箱 |  |
| *手机         |    |     |       |  |
|             |    |     |       |  |
| 应急联系人们      | 意思 |     |       |  |
| <b>*</b> 姓名 |    |     | *电话   |  |
| *传真         |    |     | *电子邮箱 |  |
| *手机         |    |     |       |  |
|             |    |     |       |  |
| 投资部负责人      | 信息 |     |       |  |
| *姓名         |    |     | *电话   |  |
| *传真         |    |     | *电子邮箱 |  |
| *手机         |    |     |       |  |
|             |    |     |       |  |
| 研究部负责人      | 信息 |     |       |  |
| 姓名          |    |     | 电话    |  |
| 传真          |    |     | 电子邮箱  |  |
| 手机          |    |     |       |  |
|             |    |     |       |  |
|             |    | 相六  | ¥ia   |  |
|             |    | 1E× | 大团    |  |

--》点击"提交",即提交所填信息,提示提交成功,停留在当前页面。(系统校验数据)

--》点击"关闭",回到首页。

## 3.2 修改基金公司信息

| 16年10月17日 星期-                                                                                                    | - 11:15:28 欢迎你                                                                                                  |                                                                | ○ 人 基金公司用户:南万基金                                          | 5官埋有限公可 ≥ 返出         |
|----------------------------------------------------------------------------------------------------|----------------------------------------------------------------------------------------------------|----------------------------------------------------------------|----------------------------------------------------------|----------------------|
| <b>参上语:***</b> *********************************                                                                                                    | 系统                                                                                                    | 上证综指 2220 0.27% ·<br>国债指数 2220 0.27% ·                         | 1498.73亿元 安全运行到<br>1498.73亿元 自2014年4                     | 6小事<br>5月1日起已安全运行12天 |
| 首页                                                                                                    | 在线填报                                                                                                    | 业务办理                                                           | 信息披露                                                     | 辅助功能                 |
| ■: 首页>在线填根>基金公司·                                                                                                    | 首息總护                                                                                                    |                                                                |                                                          |                      |
|                                                                                                    |                                                                                                    |                                                                |                                                          |                      |
| 公司概况                                                                                                    |                                                                                                    |                                                                |                                                          |                      |
| *公司名称                                                                                                    | 南方基金管理有限公司                                                                                                    | 维护日期                                                           | 2016年10月17                                               | Ξ                    |
| *公司网址                                                                                                    | 16316316316316316                                                                                               | *公司邮编                                                          | 476000                                                   |                      |
| *公司地址                                                                                                    | !@#\$%^&*()!@#\$%^8                                                                                             | د*()!@#\$%^&*()!@#\$%^&*()!@                                   | @#\$%^&*()!@#\$%^&*                                      | ()!@#\$'             |
|                                                                                                    |                                                                                                    |                                                                |                                                          |                      |
|                                                                                                    |                                                                                                    |                                                                |                                                          |                      |
| 督察长信息                                                                                                    |                                                                                                    | *** 74                                                         |                                                          |                      |
| "姓名                                                                                                    | 1                                                                                                    | 一电话                                                            | 1                                                        |                      |
| *传真                                                                                                    | 1                                                                                                    | *电子邮箱                                                          | 163@163.con                                              | ١                    |
| *手机                                                                                                    | 13102011011                                                                                                    |                                                                |                                                          |                      |
|                                                                                                    |                                                                                                    |                                                                |                                                          |                      |
|                                                                                                    |                                                                                                    |                                                                |                                                          |                      |
| 发露负责人信息.                                                                                                    |                                                                                                    |                                                                |                                                          |                      |
| ##□□□□================================                                                                                                    | 1                                                                                                    | "电话                                                            | 1                                                        |                      |
| 2章向责人信息<br>"姓名<br>*传真                                                                                                    | 1                                                                                                    | *电话<br>*电子邮箱                                                   | 1<br>163@163.com                                         |                      |
| *                                                                                                    | 1<br>1<br>13102011011                                                                                           | "电话<br>"电子邮箱                                                   | 1<br>[163@163.com                                        |                      |
| #\$\$G责人信息<br>*姓名<br>*传真<br>*手机                                                                                                    | 1<br>1<br>13102011011                                                                                           | *电话<br>*电子邮箱                                                   | 1<br>163@163.com                                         |                      |
| #2505 ★ 人信息<br>*姓名<br>*侍真<br>*手机                                                                                                    | 1<br>1<br>13102011011                                                                                           | <sup>■</sup> 电话<br>■电子邮箱                                       | 1<br>163@163.com                                         |                      |
| # # G 示 人 信 S<br>* 姓 名<br>* 作 庫<br>* 手 机<br># # 私<br>* 姓 名                                                                                                    | 1<br>1<br>13102011011                                                                                           | "电话<br>"电子邮箱                                                   | 1<br>[163@163.com                                        |                      |
|                                                                                                    | 1<br>1<br>13102011011<br>1                                                                                      | *电话<br>*电子邮箱<br>*电话<br>*电子邮箱                                   | 1<br>163@163.com                                         |                      |
| #####################################                                                                                                    | 1       1       13102011011       1       1                                                                     | *电话<br>*电子邮箱<br>*电话<br>*电子邮箱                                   | 1<br>163@163.com<br>1<br>163@163.com                     |                      |
| #15.55大信泉<br>*佐喜<br>*チれ<br>* <u>55.55</u> カ人信泉<br>*姓名<br>*チれ                                                                                                    | 1<br>1<br>13102011011<br>1<br>1<br>13102011011                                                                  | "电话<br>"电子邮箱<br>"电话<br>"电子邮箱                                   | 1<br>[163@163.com<br>]<br>[163@163.com                   |                      |
| <del>读露记画 人信息</del><br>*姓名<br>*传真<br>*手机<br>*姓名<br>*传真<br>*手机                                                                                                    | 1<br>1<br>13102011011<br>1<br>1<br>13102011011<br>13102011011                                                   | *电话<br>*电子邮箱<br>*电话<br>*电子邮箱                                   | 1<br>163@163.com<br>1<br>163@163.com                     |                      |
| <ul> <li>第65委人信息</li> <li>*姓名</li> <li>*传真</li> <li>*手机</li> <li>*贫谷办人信息</li> <li>*姓名</li> <li>*传真</li> <li>*手机</li> </ul>                                                                                                    | 1         1         13102011011         1         1         13102011011                                         | *电话<br>*电子邮箱<br>*电话                                            | 1<br>163@163.com<br>1<br>163@163.com                     |                      |
| ##G売人信息<br>*姓名<br>*侍真<br>*手机<br>*野机<br>*好名<br>*日<br>*年机<br>*手机                                                                                                    | 1<br>1<br>13102011011<br>1<br>1<br>1<br>13102011011<br>1<br>1<br>1<br>1<br>1<br>1<br>1<br>1<br>1<br>1<br>1<br>1 | <ul> <li>电话</li> <li>电子邮箱</li> <li>电话</li> <li>电子邮箱</li> </ul> | 1<br>163@163.com<br>1<br>163@163.com<br>1                |                      |
| #<br>#<br>#<br>#<br>#<br>#<br>#<br>#<br>#<br>#<br>#<br>#<br>#<br>#                                                                                                    | 1<br>1<br>13102011011<br>1<br>1<br>13102011011<br>1<br>1<br>1<br>1<br>1<br>1<br>1<br>1<br>1<br>1<br>1<br>1      | *电话<br>*电子邮箱<br>*电话<br>*电话<br>*电话                              | 1<br>163@163.com<br>1<br>163@163.com                     |                      |
| <ul> <li>第 公表人信息</li> <li>* 佐 眞</li> <li>* 千 机</li> <li>* 彦 谷 办 人 信息</li> <li>* 佐 眞</li> <li>* 伊 眞</li> <li>* 伊 眞<td>1<br/>1<br/>13102011011<br/>1<br/>1<br/>1<br/>13102011011<br/>1<br/>1<br/>1<br/>1<br/>1<br/>1<br/>1<br/>1<br/>1<br/>1<br/>1<br/>1</td><td>*电话<br/>*电子邮箱<br/>*电话<br/>*电子邮箱<br/>*电话<br/>*电话</td><td>1<br/>163@163.com<br/>1<br/>163@163.com<br/>1<br/>163@163.com</td><td></td></li></ul> | 1<br>1<br>13102011011<br>1<br>1<br>1<br>13102011011<br>1<br>1<br>1<br>1<br>1<br>1<br>1<br>1<br>1<br>1<br>1<br>1 | *电话<br>*电子邮箱<br>*电话<br>*电子邮箱<br>*电话<br>*电话                     | 1<br>163@163.com<br>1<br>163@163.com<br>1<br>163@163.com |                      |

| 产品部联系人信息        |             |       |             | me ► |
|-----------------|-------------|-------|-------------|------|
| *姓名             | 1           | *电话   | 1           | =    |
| *传真             | 1           | *电子邮箱 | 163@163.com |      |
| <del>*</del> 手机 | 13102011011 |       |             |      |
|                 |             |       |             |      |
| 应急联系人信息         |             |       |             |      |
| *姓名             | 1           | *电话   | 1           |      |
| *传真             | 1           | *电子邮箱 | 163@163.com |      |
| *手机             | 13102011011 |       |             |      |
|                 |             |       |             |      |
| 投资部负责人信息        |             |       |             |      |
| *姓名             | 1           | *电话   | 1           |      |
| *传真             | 1           | *电子邮箱 | 163@163.com |      |
| *手机             | 13102011011 |       |             |      |
|                 |             |       |             |      |
| 研究部员费人信息        |             |       |             |      |
| 姓名              | 1           | 电话    | 1           |      |
| 行業              | 11          | 电子邮箱  | 163@163.com |      |
| 手机              | 13102011011 |       |             |      |

--》点击"提交",即提交所填信息,提示修改成功,停留在当前页面。(系统校验数据) --》点击"关闭",回到首页。

# 4 业务办理

## 4.1 业务状态说明

| 操作    | 状态           | 权限     |  |  |
|-------|--------------|--------|--|--|
| 新建保存  | 未提交          | 修改  删除 |  |  |
| 新建提交  | 待审核/审核中/审核通过 | 查看     |  |  |
| 被所内退回 | 未通过          | 修改 作废  |  |  |

## 4.2 业务流程通用说明

- 1、操作人可在各类业务查询界面查看相关流程的详情;
- 2、申请单在业务状态为未提交时,操作人可对该申请进行删掉,属物理删除;
- 3、申请单在状态为未提交/未通过时,操作人可对该申请进行修改;
- 4、申请单在状态为未通过时,操作人可对该申请进行作废。

## 4.3 代码申请办理

## 4.3.1 流程说明

代码申请是新基金产品进行业务办理的必要前置流程。

## 4.3.2 新建申请单

入口:在线填报—》基金产品代码申请—》业务办理申请

## 4.3.2.1 页面展示

|                            |             | 业务师理                 | 信息披露       | 辅助功能  |
|----------------------------|-------------|----------------------|------------|-------|
| 基金代码申请                     |             |                      |            |       |
| 申请人                        | 光明正大基金管理有限公 | 同 申请日期               | 2017-03-13 |       |
| *基金类型                      | 上证基金通产品     | ▼ *认购简称              |            |       |
| *申赎简称                      |             | 设置分红方式简称             | Ŷ          |       |
| *转托管简称                     |             |                      |            |       |
| *基金全称                      |             |                      |            |       |
| *证监会核准募集批文号                |             | *证监会核准募集<br>注:扫描件,pd | 批文         | 浏览    |
| *基金代码申请函<br>注:盖章件扫描件,pdf格式 | 浏览          | ····<br>*基金管理人全称     | 光明正大基金管理   | 里有限公司 |
| *填报人姓名                     |             | *填报人联系手机             |            |       |
| *填报人电子邮箱                   |             |                      |            |       |

--》点击"保存",即可保存信息。(系统不校验数据)

--》点击"提交",即提交所填信息,回到查询列表页面。(系统校验数据)

--》点击"关闭",直接回到查询列表页面。

## 4.4 ISIN 代码业务办理

## 4.4.1 流程说明

该业务流程仅针对 ETF 产品。

前置流程:产品代码申请。待产品代码业务申请审核通过,方可提交 ISIN 代码业务申请。

## 4.4.2 新建申请单

入口:首页—》业务办理—》在线填报—》ISIN 代码管理

4.4.2.1 页面展示

| ISIN代码申请   |                               |                     |            |
|------------|-------------------------------|---------------------|------------|
| 申请人        | ххххххх                       | 申请曰期                | 2015年1月1日  |
| 产品类型       | 股票类 (基金)                      | 业务类型                | 交易业务       |
| *基金类别      | 封闭式    ▼                      |                     |            |
| 产品相关信息     |                               |                     |            |
| *证券编码      | •                             | *交易市场               | 上海证券交易所    |
| *中文证券全称    |                               | *英文证券全称             |            |
| *中文证券简称    |                               | *英文证券简称             |            |
| *中文登记/存管机构 | 中国证券登记结算有限责任公司                |                     |            |
| *英文登记/存管机构 | CHINA SECURITIES DEPOSITORY & | CLEARING CORPORATIC | DN LIMITED |
| *国内发行/国际发行 | ◎国内    ◎国际                    | *登记方式               | 记名         |
| *发行货币      | 美元                            | *面值                 | 美元  ▼      |
| *中文托管人     |                               | ★英文托管人              |            |
| 产品首次发行开始时间 | 年/月/日                         |                     |            |

| 其他市场证券编码: |              |              |              |
|-----------|--------------|--------------|--------------|
| 选择市场      | 大连商品交易所    ▼ | 注: 最多可填写8个其( | 他证券市场编码      |
| •         | *****        | 证券编码         |              |
| 9         | ******       | 证券编码         |              |
|           |              |              |              |
| 发行人信息     |              |              |              |
| *中文全称     |              | *英文全称        |              |
| *中文简称     |              | *英文简称        |              |
| *中文注册地址   |              | *英文注册地址      |              |
| *中文邮寄地址   |              | *英文邮寄地址      |              |
| *注册所在国家   | 中华人民共和国      |              |              |
| 中文注释      |              |              |              |
| 英文注释      |              |              |              |
|           |              |              |              |
| 填报人信息     |              |              |              |
| *填报人姓名    |              | *填报人联系手机     |              |
| *填报人电子邮箱  |              |              |              |
|           |              |              |              |
|           |              | 保存           | 提交 关闭        |
|           |              |              |              |
| 》点击'      | "保存",即可保存信   | 息。(系统不校验     | 佥数据)         |
| 》占夫,      | "提交" 即提交斫埴   | 信息  回到杏沟     | 列表页面 (玄统校验数# |
| 三百三       |              |              |              |

## 4.5 ETF 发行业务办理

## 4.5.1 流程说明

前置流程:ISIN 代码业务申请。待 ISIN 代码业务申请审核通过,方可提交发行申请。

请至少在网上现金发行起始日前 4 个交易日发起此流程。(例如:设定网上现金发行起始 日为 2017 年 03 月 20 日,则至少需要在 2017 年 03 月 14 日晚 12 点前提交此申请。)

#### 4.5.2 新建申请单

入口:首页—》业务办理—》ETF基金—》发行—》业务办理申请

## 4.5.2.1 **页面展示**

| ETF基金发行申             | 请              |            |            |    |
|----------------------|----------------|------------|------------|----|
| 申请人                  | 南方基金管理股份有限公司11 | 申请日期       | 2017-01-20 |    |
| *ETF类型               | 单市场股票ETF ▼     | *基金管理人     |            |    |
| *证券代码<br>注:若无产品代码,请务 | 请选择证券代码 ▼      | *证券简称      |            |    |
| *认购代码                |                | *认购简称      |            |    |
| *认购资金代码              |                | *认购资金简称    | 认购款        |    |
| *基金全称                |                |            |            |    |
| *发行方式                | 网上现金认购         | *发行公告日     |            |    |
| *网上现金发行起始日           | 1000<br>11111  | *网上现金发行终止日 |            |    |
| *发行协调人               |                | *基金托管人     |            |    |
| *发行协调人账户             |                | *发行协调人席位   |            |    |
| *填报人姓名               |                | *填报人联系手机   |            |    |
| *填报人电子邮箱             |                |            |            |    |
|                      |                | 促左         | 提办 注       | 台闭 |

--》点击"保存",即可保存信息。(系统不校验数据)

--》点击"提交",即提交发行信息,回到查询列表页面。(系统校验数据)

## 4.6 ETF 上市业务办理

## 4.6.1 流程说明

前置流程:ETF发行。待ETF发行结束后,方可提交上市申请。

请至少在 ETF 上市日期前 7 个交易日发起此流程。(例如:设定 ETF 上市日期为 2017 年 03 月 31 日,则至少需要在 2017 年 03 月 22 日晚 12 点前提交此申请。)

## 4.6.2 新建申请单

入口:首页—》业务办理—》ETF基金—》上市—》 业务办理申请

## 4.6.2.1 **页面展示**

| 首页                    | 首页在线填服      |           | 信息披露       | 辅助功能 |
|-----------------------|-------------|-----------|------------|------|
| *ETF类型:请选择E           | 〒类型         |           |            |      |
| ETF定义文件上传F            | PBU信息       |           |            |      |
| 申请人                   | 光明正大基金管理有限  | 公司 申请日期   | 2017-03-13 |      |
| *证券代码                 | 请优先选择ETF类型· | *证券简称     |            |      |
| *主上传PBU通道             |             | *主上传PBU所属 | 证券公司       |      |
| *备用上传PBU通道            |             | *备用上传PBU所 | 属证券公司      |      |
| <mark>*</mark> 定义文件编码 |             |           |            |      |
| ETF账户信                |             |           |            |      |
| *基金全称                 |             | *基金账户     |            |      |
| *户名                   |             | *清算編号     |            |      |
| ETF上市信息               |             |           |            |      |
| *申赎代码                 |             | *申赎简称     |            |      |
| *申赎资金代码               |             | *申赎资金简称   |            |      |
| *ETF上市日期(T日)          |             | *本次交易上市总  | 的数         |      |
| *上市公告日期               |             |           |            |      |
|                       |             |           |            |      |
| 填报人信息                 |             |           |            |      |
| *填报人姓名                |             | *填报人联系手机  |            |      |
| *填报人电子邮箱              |             |           |            |      |
|                       |             |           | 保存 提交      | 关闭   |

--》点击"保存",即可保存信息。(系统不校验数据)

--》点击"提交",即提交所填信息,回到查询列表页面。(系统校验数据)

--》点击"关闭",直接回到查询列表页面。

## 4.7 ETF 拆分业务办理

## 4.7.1 流程说明

前置流程: ETF 上市。待产品 ETF 上市后, 方可提交 ETF 拆分业务申请。

请至少在产品权益登记日前 7 个交易日发起此流程。(例如:设定产品权益登记日为 2017 年 03 月 31 日,则至少需要在 2017 年 03 月 22 日晚 12 点前提交此申请。)

#### 4.7.2 新建申请单

入口:首页—》业务办理—》ETF基金—》拆分—》 业务办理申请

#### 4.7.2.1 页面展示

| ETF拆分申请              |         |               |                     |    |
|----------------------|---------|---------------|---------------------|----|
| 申请人<br><b>*</b> 证券代码 | xxxxx公司 | 申请日期<br>*证券简称 | 2015年1月1日<br>****** |    |
| *权益登记日               | 年       | *份额拆分日        | 年                   |    |
| *停牌起始日               | 年       | *停牌终止         | 年                   |    |
|                      |         | Ц             |                     |    |
|                      |         |               | 保存 提交               | 关闭 |

--》点击"保存",即可保存信息。(系统不校验数据)

--》点击"提交",即提交所填信息,回到查询列表页面。(系统校验数据)

## 4.8 ETF 合并业务办理

## 4.8.1 流程说明

前置流程: ETF 上市。待 ETF 上市后, 方可提交 ETF 合并业务申请。

请至少在产品权益登记日前 7 个交易日发起此流程。(例如:设定产品权益登记日为 2017 年 03 月 31 日,则至少需要在 2017 年 03 月 22 日晚 12 点前提交此申请。)

#### 4.8.2 新建申请单

入口:首页—》业务办理—》ETF基金—》合并—》 业务办理申请

## 4.8.2.1 页面展示

| _ | ETF合并申请                          |                         |   |                                   |                                |    |    |
|---|----------------------------------|-------------------------|---|-----------------------------------|--------------------------------|----|----|
|   | 申请人<br>*证券代码<br>*权益登记日<br>*停牌起始日 | xxxxx公司<br>年/月/<br>年/月/ | • | 申请日期<br>"证券简称<br>"份额合并日<br>"停牌终止日 | 2015年1月1日<br>xxxxxxxxx<br>年/月/ |    |    |
|   |                                  |                         |   |                                   | 保存                             | 提交 | 关闭 |

- --》点击"保存",即可保存信息。(系统不校验数据)
- --》点击"提交",即提交所填信息,回到查询列表页面。(系统校验数据)
- --》点击"关闭",直接回到查询列表页面

## 4.9 ETF 更名业务办理

## 4.9.1 流程说明

前置流程:产品代码申请。待产品代码业务申请审核通过,方可提交 ETF 更名业务申请。

请至少在更名生效日前 3 个交易日发起此流程。(例如:设定更名生效日为 2017 年 03 月 31 日,则至少需要在 2017 年 03 月 28 日晚 12 点前提交此申请。)

## 4.9.2 新建申请单

入口:首页—》业务办理—》ETF基金—》更名—》 业务办理申请

## 4.9.2.1 页面展示

|    | 基金更名申请  |         |          |           |
|----|---------|---------|----------|-----------|
| 申  | 请人      | ххххх公司 | 申请曰期     | 2015年1月1日 |
| *ù | E券代码    | •       | *申赎代码    | жжжжжж    |
| *ù | E券简称    | ******  | *变更后证券简称 |           |
| *盽 | 申赎简称    | ххххххх | 变更后申赎简称  |           |
| *填 | 真报人姓名   |         | *填报人联系手机 |           |
| *填 | 真报人电子邮箱 |         |          |           |
|    |         |         |          |           |

保存

提交

关闭

--》点击"保存",即可保存信息。(系统不校验数据)

--》点击"提交",即提交所填信息,回到查询列表页面。(系统校验数据)

## 4.10 ETF 回购出入库业务办理

#### 4.10.1 流程说明

该流程仅适用于债券 ETF。

前置流程:产品代码申请。待产品代码业务申请审核通过,方可提交 ETF 回购出入库业务申请。

请至少在回购起始日前 4 个交易日发起此流程。(例如:设定回购起始日为 2017 年 03 月 31 日,则至少需要在 2017 年 03 月 27 日晚 12 点前提交此申请。)

### 4.10.2 新建申请单

入口:首页—》业务办理—》ETF基金—》回购出入库—》 业务办理申请

4.10.2.1 页面展示

| _  | 基金回购出入库申请     |         |   |          |           |    |     |    |
|----|---------------|---------|---|----------|-----------|----|-----|----|
|    | 申请人           | xxxxx公司 |   | 申请日期     | 2015年1月1日 |    |     |    |
|    | *证券代码         |         | T | *证券简称    | *****     |    |     |    |
|    | ★标准券代码        | 888880  |   | *回购起始日   | 年/月/ 🐻    |    |     |    |
|    | *填报人姓名        |         |   | *填报人联系手机 |           |    |     |    |
|    | *填报人电子邮箱      |         |   |          |           |    |     |    |
| 注: | 本流程目前仅适用于债券ET | ſF∘     |   |          |           |    |     |    |
|    |               |         |   |          | 保存        | 提交 | ] [ | 关闭 |

--》点击"保存",即可保存信息。(系统不校验数据)

--》点击"提交",即提交所填信息,回到查询列表页面。(系统校验数据)

## 4.11 场外货币 ETF 集合申购及上市业务办理

## 4.11.1 流程说明

前置流程:前置流程:ISIN 代码业务申请。待 ISIN 代码业务申请审核通过,方可提交发行申请。

请至少在申购赎回起始日前 6 个交易日发起此流程。(例如:设定申购赎回起始日为 2017 年 03 月 31 日,则至少需要在 2017 年 03 月 23 日晚 12 点前提交此申请。)

## 4.11.2 新建申请单

\*户名

入口:首页—》业务办理—》ETF基金—》集合申购及上市—》 业务办理申请

## 4.11.2.1 页面展示

| *EIF类型:交易型货币市场基金(货币EIF) |                   |   |       |  |  |  |  |
|-------------------------|-------------------|---|-------|--|--|--|--|
| ETF定义文件上传P              | BU信息              |   |       |  |  |  |  |
| 申请人                     | ххххх公司           |   | 申请日期  |  |  |  |  |
| *证券代码                   |                   | ¥ | *证券简称 |  |  |  |  |
| 注: 如无产品代码               | ,请先进行 <u>代码申请</u> |   |       |  |  |  |  |

| *证券代码                   | <b>T</b>         | *证券简称          | XXXXXXXXXXXXXXX |
|-------------------------|------------------|----------------|-----------------|
| 注: 如无产品代码,<br>*主上传PBU通道 | 请先进行 <u>代码申请</u> | *主上传PBV所属证券公司  |                 |
| ★备用上传PBU通道              |                  | ★备用上传₽BU所属证券公司 |                 |
| *定义文件编码                 | X0000000000X     |                |                 |
| ETF账户信息                 |                  |                |                 |
| *基金全称                   | XXXXXXXXXXXXX    | *基金账户          |                 |

★清算编号

2015年1月1日

| _ | ETF上市信息      |                                        |          |                                        |
|---|--------------|----------------------------------------|----------|----------------------------------------|
|   | *申赎代码        | X000000000X                            | *申赎简称    | XXXXXXXXXXXXXXXXXXXXXXXXXXXXXXXXXXXXXX |
|   | *申赎资金代码      | XXXXXXXXXXXXXXXXXXXXXXXXXXXXXXXXXXXXXX | *申赎资金简称  | 申赎资金                                   |
|   | *非沪市资金代码     | X000000000X                            | *非沪市资金简称 | 跨市资金                                   |
|   | *申购赎回起始日(№日) | 年/月. 節                                 | 上市首日     | 年/月.                                   |
|   | *公告日期        | 年/月.                                   |          |                                        |

| 填报人信息    |          |  |
|----------|----------|--|
| *填报人姓名   | *填报人联系手机 |  |
| *填报人电子邮箱 |          |  |
|          |          |  |

| 保存 | 提交 | 关闭 |
|----|----|----|
|    |    |    |

--》点击"保存",即可保存信息。(系统不校验数据)

--》点击"提交",即提交所填信息,回到查询列表页面。(系统校验数据)

--》点击"关闭",直接回到查询列表页面

## 4.12 ETF 退市摘牌业务办理

#### 4.12.1 流程说明

前置流程: ETF 上市(或者场外货币 ETF 集合申购及上市)。待 ETF 上市(或者场外货币 ETF 集合申购及上市)后, 方可提交退市申请。

请至少在停牌起始日前 3 个交易日发起此流程。(例如:设定停牌起始日为 2017 年 03 月 31 日,则至少需要在 2017 年 03 月 28 日晚 12 点前提交此申请。)

## 4.12.2 新建申请单

入口:首页—》业务办理—》ETF基金—》退市—》 业务办理申请

## 4.12.2.1 页面展示

| _ | ETF基金退市摘牌申请 |         |          |              |
|---|-------------|---------|----------|--------------|
|   | 申请人         | ххххх公司 | 申请日期     | 2015-01-01   |
|   | *证券代码       | τ       | *证券简称    | 202020202020 |
|   | *停牌起始日      | 年/月. 🗒  |          |              |
|   | *填报人姓名      |         | *填报人联系手机 |              |
|   | *填报人电子邮箱    |         |          |              |
|   |             |         |          |              |

--》点击"保存",即可保存信息。(系统不校验数据)

--》点击"提交",即提交所填信息,回到查询列表页面。(系统校验数据)

保存

提交

关闭

## 4.13 上证 LOF 基金发行业务办理

### 4.13.1 流程说明

前置流程:基金产品代码业务。待基金产品代码业务申请审核通过,方可提交发行申 请。

请至少在认购起始日前 3 个交易日发起此流程。(例如:设定认购起始日为 2017 年 03 月 31 日,则至少需要在 2017 年 03 月 28 日晚 12 点前提交此申请。)

## 4.13.2 新建申请单

入口:首页—》业务办理—》上证 LOF 基金—》发行—》 业务办理申请

4.13.2.1 页面展示

| 基金业务管理系统             | 统            | 国债指数 2220 0.2 | 7% 1498.73亿元 自2016年 | 12月12日起已安全运行3 |
|----------------------|--------------|---------------|---------------------|---------------|
| 首页                   | 在线填报         | 业务办理          | 信息披露                | 辅助功能          |
| 上证LOF发行申诉            | 青            |               |                     |               |
| 申请人                  | 南方基金管理股份有限公司 | 11 申请日期       | 2017-01-20          |               |
| *证券代码                | 请选择证券代码      | ▼ *证券简称       |                     |               |
| 注:右九产品代码,请先<br>*基金全称 | 进行代码申请       | *基金管理人全称      |                     |               |
| *认购起始日               |              | *认购终止日        |                     |               |
| *最小认购单位              | 1            | *最低认购金额       | 1000                |               |
| *基金管理人PBU            |              | *基金管理人账户      |                     |               |
| *基金托管人               |              |               |                     |               |
| *填报人姓名               |              | *填报人联系手机      |                     |               |
| *填报人电子邮箱             |              |               |                     |               |
|                      |              | 保             | 存     提交            | 关闭            |

--》点击"保存",即可保存信息。(系统不校验数据)

--》点击"提交",即提交所填信息,回到查询列表页面。(系统校验数据) --》点击"关闭",直接回到查询列表页面。

## 4.14 上证 LOF 基金发行变更业务办理

## 4.14.1 流程说明

前置流程:LOF发行业务。待LOF发行业务申请审核通过,方可提交发行变更申请。

请至少在 T-3 日(申请日期必须为"原认购终止日"之前的交易日。若提前结束募 集,T为变更后的认购终止日;若延长募集,T为原认购终止日)前发起此流程。(例如:设 定T日为 2017 年 03 月 31 日,则至少需要在 2017 年 03 月 28 日晚 12 点前提交此申请。)

### 4.14.2 新建申请单

入口:首页—》业务办理—》上证 LOF 基金—》发行变更—》 业务办理申请

4.14.2.1 页面展示

| 2017年2月16日 星期四 1           | 14:20:49 欢迎你                 |                                | ♀ 操作员: 扌                                   | 」水漂基金管理公司 🕞 退出       |  |
|----------------------------|------------------------------|--------------------------------|--------------------------------------------|----------------------|--|
| <b>经上海营委文</b> 发所<br>基金业务管理 | 系统                           | 上证综指 2220 0.2<br>国债指数 2220 0.2 | /% 1498.73亿元 安全运行天<br>7% 1498.73亿元 自2016年1 | 小事<br>2月12日起已安全运行66天 |  |
| 首页                         | 在线填报                         | 业务办理                           | 信息披露                                       | 辅助功能                 |  |
| 上证LOF发行变更                  | 直申请                          |                                |                                            |                      |  |
| 申请人                        | 打水漂基金管理公司                    | 申请日期                           | 2017-02-16                                 |                      |  |
| *证券代码                      | 请选择证券代码                      | ▼ *证券简称                        |                                            |                      |  |
| *基金管理人名称                   |                              | *基金管理账户                        |                                            |                      |  |
| *基金管理人PBU                  |                              | *基金托管人                         |                                            |                      |  |
| *原认购终止日                    |                              | *变更后认购终山                       | B                                          |                      |  |
| *填报人姓名                     |                              | *填报人联系手机                       | l                                          |                      |  |
| *填报人电子邮箱                   |                              |                                |                                            |                      |  |
|                            |                              |                                | 保存 提交                                      | 关闭                   |  |
|                            | Copyright © 2017 上海证券交易所版权所有 |                                |                                            |                      |  |
| 建议使用IE8及以上浏览器              |                              |                                |                                            |                      |  |

--》点击"保存",即可保存信息。(系统不校验数据)

--》点击"提交",即提交所填信息,回到查询列表页面。(系统校验数据)

## 4.15 上证 LOF 基金上市及放开申赎及转托管业务办理

### 4.15.1 流程说明

前置流程:LOF 发行业务申请。待 LOF 发行结束后,方可提交 LOF 基金上市及放开申赎 及转托管业务申请。

请至少在产品上市日期前 4 个交易日发起此流程。(例如:设定产品上市日期为 2017 年 03 月 31 日,则至少需要在 2017 年 03 月 27 日晚 12 点前提交此申请。)

### 4.15.2 新建申请单

入口:首页—》业务办理—》上证 LOF 基金—》上市及放开申赎及转托管

一》 业务办理申请

| 4.15.2.1 <b>页[</b> | 旬展示 |
|--------------------|-----|
|--------------------|-----|

| 上证LOF上市申请 |         |          |            |
|-----------|---------|----------|------------|
| 申请人       | ххххх公司 | 申请曰期     | 2015-01-01 |
| ★证券代码     | τ       | *证券简称    | хххххх     |
| *基金管理人    | XXXXXXX | *基金管理人账户 |            |
| ★基金管理人PBU |         | *上市数里    |            |
| *上市日期     | 年/月/ 1  | *申购起始日   | 年 /月/      |
| *赎回起始日    | 年/月/ 1  | *转托管起始日  | 年/月/       |
| *填报人姓名    |         | *填报人联系手机 |            |
| *填报人电子邮箱  |         |          |            |
|           |         |          |            |

| 保存 | 提交 | 关闭 |
|----|----|----|
|----|----|----|

--》点击"保存",即可保存信息。(系统不校验数据)

--》点击"提交",即提交所填信息,回到查询列表页面。(系统校验数据)

--》点击"关闭",直接回到查询列表页面。

## 4.16 上证 LOF 基金暂停及恢复申赎及转托管业务办理

### 4.16.1 流程说明

前置流程:LOF 基金上市及放开申赎及转托管业务。待 LOF 基金上市并放开申赎及转托 管后,方可提交 LOF 基金暂停及恢复申赎及转托管业务申请。

请至少在产品暂停申购/赎回/转托管日期前 2 个交易日发起此流程。(例如:设定产品暂 停申购/赎回/转托管日期为 2017 年 03 月 31 日,则至少需要在 2017 年 03 月 29 日晚 12 点 前提交此申请。)

## 4.16.2 新建申请单

入口:首页—》业务办理—》上证LOF基金—》暂停及恢复申赎及转托管

一》 业务办理申请

4.16.2.1 页面展示

| 上证LOF业务申请 |         |          |           |
|-----------|---------|----------|-----------|
| 申请人       | xxxxx公司 | 申请日期     | 2015年1月1日 |
| *证券代码     | •       | *证券简称    | ххххххх   |
| *填报人姓名    |         | *填报人联系手机 |           |
| *填报人电子邮箱  |         |          |           |
| 申购业务      |         |          |           |
| 暂停申购起始日   | 年 /月)   | 恢复申购起始日  | 年/月/      |
| 赎回业务      |         |          |           |
| 暂停赎回起始日   | 年/月)    | 恢复赎回起始日  | 年/月/      |
| 转托管业务     | 1       |          |           |
| 暂停转托管起始日  | 年/月/    | 恢复转托管起始日 | 年/月/ 翻    |
|           |         | 保存       | 提交关闭      |

--》点击"保存",即可保存信息。(系统不校验数据)

--》点击"提交",即提交所填信息,回到查询列表页面。(系统校验数据)

--》点击"关闭",直接回到查询列表页面。

## 4.17 上证分级 LOF 基金定期折算业务办理

## 4.17.1 流程说明

前置流程:无。

请至少在复牌日前 5 个交易日发起此流程。(例如:设定复牌日为 2017 年 03 月 31 日, 则至少需要在 2017 年 03 月 24 日晚 12 点前提交此申请。)

## 4.17.2 新建申请单

入口:首页—》业务办理—》上证分级 LOF 基金—》定期折算—》业务办理申请

## 4.17.2.1 页面展示

| 基金业务管理系      | 统         | 国债         | <b>指数</b> 2220 0.27% 1<br> | 1498.73亿元 自2016年12 | 月12日起已安全运行67天 |
|--------------|-----------|------------|----------------------------|--------------------|---------------|
| 首页           | 在线填报      | Y          | 此务办理                       | 信息披露               | 辅助功能          |
| 分级基金定期折算印    | 申请        |            |                            |                    |               |
| 申请人          | 打水漂基金管理公司 |            | 申请日期                       | 2017-02-15         |               |
| *证券代码(母基金)   | 请选择证券代码   | •          | *证券简称(母基金)                 |                    |               |
| *子基金1代码      |           |            | *子基金1简称                    |                    |               |
| *子基金2代码      |           |            | *子基金2简称                    |                    |               |
| *基金管理人       |           |            | *基金管理人PBU                  |                    |               |
| *基金管理账户      |           |            | *分拆合并整手数(手)                |                    |               |
| *分拆申报起点手数(手) |           |            | *合并申报起点手数(手)               | )                  |               |
| *子基金1转换系数    |           |            | *子基金2转换系数                  |                    |               |
| *母基金转换系数     |           |            | *份额登记日                     |                    |               |
| *折算日         |           |            | *复牌日                       |                    |               |
| *暂停申购起始日     |           |            | *恢复申购起始日                   |                    |               |
| *暂停赎回起始日     |           |            | *恢复赎回起始日                   |                    |               |
| *暂停转托管起始日    |           |            | *恢复转托管起始日                  |                    |               |
| *填报人姓名       |           |            | *填报人联系手机                   |                    |               |
| *填报人电子邮箱     |           |            |                            |                    |               |
|              |           |            | 保存                         | 提交                 | 关闭            |
|              | Copyri    | ght © 2017 | 上海证券交易所版权所有                | ī<br>              |               |
|              |           | 建议使用I      | E8及以上浏览器                   |                    |               |

--》点击"保存",即可保存信息。(系统不校验数据)

--》点击"提交",即提交所填信息,回到查询列表页面。(系统校验数据)--》点击"关闭",直接回到查询列表页面。

## 4.18 上证基金通发售业务办理

### 4.18.1 流程说明

前置流程:基金产品代码。待基金产品代码业务申请审核通过,方可提交发行申请。

请至少在认购起始日前 3 个交易日发起此流程。(例如:设定认购起始日为 2017 年 03 月 31 日,则至少需要在 2017 年 03 月 28 日晚 12 点前提交此申请。)

#### 4.18.2 新建申请单

入口:首页--》业务办理--》上证基金通--》发售--》业务办理申请

## 4.18.2.1 页面展示

| 上证基金通发售申                | 请       |          |           |    |
|-------------------------|---------|----------|-----------|----|
| 申请人                     | xxxxx公司 | 申请日期     | 2015年1月1日 |    |
| *证券代码(申赎代码<br>注・加天会品代码。 | 月) ▼    |          |           |    |
| 注·如心中的。<br>*基金全称        |         | *基金简称    | *****     |    |
| *认购代码                   | ххххххх | *认购简称    | ххххххх   |    |
| *认购起始日                  | 年 /月/日  | *认购终止日   | 年 /月/日    | ]  |
| *公告日期                   | 年 /月/日  |          |           |    |
| *填报人姓名                  |         | *填报人联系手机 |           | ]  |
| *填报人电子邮箱                |         |          |           |    |
|                         |         |          |           |    |
|                         |         |          | 保存 提交     | 关闭 |

--》点击"保存",即可保存信息。(系统不校验数据)

--》点击"提交",即提交所填信息,回到查询列表页面。(系统校验数据) --》点击"关闭",直接回到查询列表页面。

## 4.19 上证基金通发售变更业务办理

#### 4.19.1 流程说明

前置流程:上证基金通发售。待上证基金通发售业务申请审核通过,方可提交发售变更 申请。

请至少在 T-3 日(申请日期必须为"原认购终止日"之前的交易日。若提前结束募集, T 为变更后的认购终止日;若延长募集, T 为原认购终止日)前发起此流程。(例如:设定 T 日 为 2017 年 03 月 31 日,则至少需要在 2017 年 03 月 29 日晚 12 点前提交此申请。)

#### 4.19.2 新建申请单

入口:首页--》业务办理--》上证基金通--》发售变更--》业务办理申请

## 4.19.2.1 页面展示

| 上证基金通发售变更申请 |  |
|-------------|--|
|             |  |

| 申请人        | xxxxx公司 | 申请日期      | 2015年1月1日 |
|------------|---------|-----------|-----------|
| ★证券代码(申赎代码 | ₽)      | *基金简称     | *****     |
| *基金全称      | ******  | *基金管理人    | *****     |
| *认购代码      | ххххххх | *认购简称     | ххххххх   |
| *基金发售通知编号  | ******  | *认购起始日    | ******    |
| *原认购终止日    | жжжжж   | *安更后认购终止日 | 年 /月/日    |
| *填报人姓名     |         | *填报人联系手机  |           |
| *填报人电子邮箱   |         |           |           |
|            |         |           |           |

保存 提交 关闭

--》点击"保存",即可保存信息。(系统不校验数据)

--》点击"提交",即提交所填信息,回到查询列表页面。(系统校验数据)

## 4.20 上证基金通更名业务办理

#### 4.20.1 流程说明

前置流程:上证基金通发售。待上证基金通发售业务申请审核通过,方可提交更名申 请。

请至少在 T-3 日 (T 日为变更生效日, T 日必须是"认购终止日"之后的交易日)前提交 此申请。(例如:设定 T 日为 2017 年 03 月 31 日,则至少需要在 2017 年 03 月 28 日晚 12 点前提交此申请。)

#### 4.20.2 新建申请单

入口:首页--》业务办理--》上证基金通--》更名---》业务办理申请

## 4.20.2.1 页面展示

| 申请人<br>*证券代码(申赎代码 | xxxxx公司 | 申请日期 201    | 15年1月1日 |
|-------------------|---------|-------------|---------|
| *转托管代码            | ******  | *设置分红方式代码   | ******  |
| *基金简称             | *****   | * 安更后基金简称   |         |
| *转托管简称            | хххххх  | 变更后转托管简称    |         |
| *设置分红方式简称         | ххххххх | 变更后设置分红方式简称 |         |
| *填报人姓名            |         | *填报人联系手机    |         |
| *填报人电子邮箱          |         |             |         |
|                   |         |             |         |

--》点击"保存",即可保存信息。(系统不校验数据)

--》点击"提交",即提交所填信息,回到查询列表页面。(系统校验数据)

## 4.21 上证基金通放开申购赎回及转托管业务办理

#### 4.21.1 流程说明

前置流程:上证基金通发售。待上证基金通发售结束后,方可提交更名申请。

请至少在申购赎回起始日前 3 个交易日发起此流程。(例如:设定申购赎回起始日日为 2017 年 03 月 31 日,则至少需要在 2017 年 03 月 29 日晚 12 点前提交此申请。)

#### 4.21.2 新建申请单

入口:首页--》业务办理--》上证基金通--》放开申购赎回及转托管--》业务办理申请

### 4.21.2.1 页面展示

| 申请人<br>*证券代码(申嘑代码) | ххххх公司  | 申请日期 2015年1月1日      |   |
|--------------------|----------|---------------------|---|
| *基金全称              | *****    | *基金简称 xxxxxxx       |   |
| *转托管代码             | XXXXXXXX | *转托管简称 ххххххх      |   |
| 设置分红方式代码           | *****    | 设置分红方式简称 xxxxxxx    |   |
| *申购起始日             | 年 /月/日   | *赎回起始日 年 /月/日       | ] |
| *转托管起始日            | 年 /月/日   | 红方式简称、代码启用日 xxxxxxx |   |
| *填报人姓名             |          | *填报人联系手机            |   |
| *填报人电子邮箱           |          |                     |   |
|                    |          |                     |   |

--》点击"保存",即可保存信息。(系统不校验数据)

--》点击"提交",即提交所填信息,回到查询列表页面。(系统校验数据)

## 4.22 上证基金通摘牌业务办理

## 4.22.1 流程说明

前置流程:上证基金通放开申购赎回转托管。待上证基金放开申购赎回及转托管后,方 可提交更名申请。

请至少在摘牌日前 3 个交易日发起此流程。(例如:设定摘牌日为 2017 年 03 月 31 日, 则至少需要在 2017 年 03 月 29 日晚 12 点前提交此申请。)

#### 4.22.2 新建申请单

入口:首页--》业务办理--》上证基金通--》摘牌--》业务办理申请

## 4.22.2.1 页面展示

| 上证基金通摘牌申请   |         |                    |           |
|-------------|---------|--------------------|-----------|
| 申请人         | xxxxx公司 | 申请日期               | 2015年1月1日 |
| *证券代码(申赎代码) | Ţ       | *基金简称              | ******    |
| *转托管代码      | *****   | *转托管简称             | ******    |
| *设置分红方式代码   | *****   | *设置分红方式简称          | ******    |
| *停牌起始日      | 年/月.    | *摘牌日<br>注:T+1日摘牌生效 | 年/月/      |
| *停牌原因       |         |                    |           |
| *填报人姓名      |         | *填报人联系手机           |           |
| *填报人电子邮箱    |         |                    |           |
|             |         | 保                  | 存 提交 关闭   |

--》点击"保存",即可保存信息。(系统不校验数据)

--》点击"提交",即提交发行信息,回到列表页面。(系统校验数据)

## 4.23 实时申赎货币基金发行业务办理

#### 4.23.1 流程说明

前置流程:产品代码。待产品代码业务申请审核通过,方可提交实时申赎货币基金发行 业务申请。。

请至少认购起始日在前 3 个交易日发起此流程。(例如:设定认购起始日为 2017 年 03 月 31 日,则至少需要在 2017 年 03 月 28 日晚 12 点前提交此申请。)

#### 4.23.2 新建申请单

入口:首页—》业务办理—》其他—》实时申赎货币基金发行—》 业务办理申请

## 4.23.2.1 页面展示

| 申请人                | xxxxx公司               | 申请出期     | 2015年1月1日 |
|--------------------|-----------------------|----------|-----------|
| *基金代码<br>注:如无产品代码, | ▼<br>请先进行 <u>代码申请</u> | *基金管理人全称 | XXXXXXX   |
| *基金简称              | XXXXXXXXX             | *基金全称    | XXXXXXXX  |
| *认购代码              | X00000X               | *认购简称    | XXXXXXXX  |
| ★认购方式              | 金额认购                  | *认购价格    | 1元        |
| *认购起始日             | 年/月. 🔡                | *认购终止日   | 年/月.      |
| *填报人姓名             |                       | *填报人联系手机 |           |
| *填报人电子邮箱           |                       |          |           |
|                    |                       |          |           |

--》点击"保存",即可保存信息。(系统不校验数据)

--》点击"提交",即提交所填信息,回到查询列表页面。(系统校验数据)

--》点击"关闭",直接回到查询列表页面

## 4.24 实时申赎货币基金放开申购赎回业务办理

## 4.24.1 流程说明

前置流程:实时申赎货币基金发行。待实时申赎货币基金发行结束后,方可提交实时申赎货币基金放开申购赎回业务申请。

请至少在申购赎回起始日前 3 个交易日发起此流程。(例如:设定申购赎回起始日为 2017 年 03 月 31 日,则至少需要在 2017 年 03 月 28 日晚 12 点前提交此申请。)

## 4.24.2 新建申请单

入口:首页—》业务办理—》其他—》实时申赎货币基金放开申赎—》 业务办理申请

## 4.24.2.1 页面展示

|   | 头时甲螟炭巾基金放开 | ·甲赎甲请   |          |           |
|---|------------|---------|----------|-----------|
|   | 申请人        | ххххх公司 | 申请曰期     | 2015年1月1日 |
|   | *证券代码(申赎代码 | •       | *申赎简称    | *****     |
|   | *行情专用代码    | XXXXXX  | *行情专用简称  | XXXXXX    |
|   | *基金管理人全称   | XXXXXX  | *申购赎回起始日 | 年/月. 🗒    |
|   | *填报人姓名     |         | *填报人联系手机 |           |
|   | *填报人电子邮箱   |         |          |           |
| L |            |         | 保存       | 提交 关闭     |

--》点击"保存",即可保存信息。(系统不校验数据)

--》点击"提交",即提交所填信息,回到查询列表页面。(系统校验数据)

--》点击"关闭",直接回到查询列表页面

## 4.25 实时申赎货币基金摘牌业务办理

## 4.25.1 流程说明

前置流程:实时申赎货币基金放开申购赎回。实时申赎货币基金放开申购赎回后,方可 提交实时申赎货币基金摘牌业务申请。

请至少在停牌起始日前 3 个交易日发起此流程。(例如:设定停牌起始日为 2017 年 03 月 31 日,则至少需要在 2017 年 03 月 28 日晚 12 点前提交此申请。)

## 4.25.2 新建申请单

入口:首页—》业务办理—》其他—》实时申赎货币基金摘牌—》 业务办理申请

#### 4.25.2.1 页面展示

| 实时申赎货币基金撤  | <b>游</b> 申请 |          |           |
|------------|-------------|----------|-----------|
| 申请人        | xxxx公司      | 申请曰期     | 2015年1月1日 |
| *证券代码(申赎代码 | )           | *申赎简称    | *****     |
| *行情专用代码    | *****       | *行情专用简称  | ******    |
| *停牌起始日     | 年月.         |          |           |
| *填报人姓名     |             | *填报人联系手机 |           |
| *填报人电子邮箱   |             |          |           |
|            |             |          |           |

| 保存 | 提交 | 关闭 |
|----|----|----|
|----|----|----|

--》点击"保存",即可保存信息。(系统不校验数据)

--》点击"提交",即提交所填信息,回到查询列表页面。(系统校验数据)

--》点击"关闭",直接回到查询列表页面

## 4.26 基金分红业务办理

## 4.26.1 流程说明

前置流程:必须是在上市之后的代码才能发起流程。

该流程仅针对 ETF 和封闭式基金。

请至少在权益登记日前 3 个交易日发起此流程。(例如:设定权益登记日为 2017 年 03 月 31 日,则至少需要在 2017 年 03 月 28 日晚 12 点前提交此申请。)

#### 4.26.2 新建申请单

入口:首页--》业务办理--》其他--》基金分红--》 业务办理申请

#### 4.26.2.1 页面展示

| 申请人      | xxxxx公司 | 申请日期     | 2015年1月1日 |
|----------|---------|----------|-----------|
| *证券代码    | T       | *证券简称    | *****     |
| *权益登记日   | 年 /月.   | *除息日     | 年/月.      |
| *发放日     | 年 /月:   | *每份红利    |           |
| *填报人姓名   |         | *填报人联系手机 |           |
| *填报人电子邮箱 |         |          |           |

提交

关闭

保存

--》点击"保存",即可保存信息。(系统不校验数据)

--》点击"提交",即提交所填信息,回到查询列表页面。(系统校验数据)

--》点击"关闭",直接回到查询列表页面

## 4.27 基金连续停牌业务办理

#### 4.27.1 流程说明

前置流程:针对上市的基金,可提交连续停牌申请。

请至少在停牌起始日前 3 个交易日发起此流程。(例如:设定停牌起始日为 2017 年 03 月 31 日,则至少需要在 2017 年 03 月 28 日晚 12 点前提交此申请。)

## 4.27.2 新建申请单

入口:首页--》业务办理--》其他--》基金连续停牌--》 业务办理申请

#### 4.27.2.1 页面展示

| 基金连续得牌甲请       |          |   |          |                                        |                                       |
|----------------|----------|---|----------|----------------------------------------|---------------------------------------|
| 申请人            | xxxxx公司  |   | 申请日期     | 2015年1月1日                              |                                       |
| *证券代码          |          | ۲ | *证券简称    | XXXXXXXXXXXXXXXXXXXXXXXXXXXXXXXXXXXXXX |                                       |
| *停牌原因          |          |   |          |                                        |                                       |
| *停牌起始日         | 年月       |   | 停牌终止日    | 年月/ 🗒                                  |                                       |
| 复牌日            | 年/月/     |   |          |                                        |                                       |
| *填报人姓名         |          |   | *填报人联系手机 |                                        |                                       |
| *填报人电子邮箱       |          |   |          |                                        |                                       |
| E: 本流程只适用于竞价撮台 | 合平台的连续停牌 |   |          | 保存 提刻                                  | J J J J J J J J J J J J J J J J J J J |

--》点击"保存",即可保存信息。(系统不校验数据)

--》点击"提交",即提交所填信息,回到查询列表页面。(系统校验数据)

--》点击"关闭",直接回到查询列表页面

## 4.28 (创新式)封闭式基金上市业务办理

## 4.28.1 流程说明

前置流程:无。

请至少在产品上市日期前 3 个交易日发起此流程。(例如:设定产品上市日期为 2017 年 03 月 31 日,则至少需要在 2017 年 03 月 28 日晚 12 点前提交此申请。)

#### 4.28.2 新建申请单

-

入口:首页--》业务办理--》其他--》(创新式)封闭式基金上市--》业务办理申请

## 4.28.2.1 页面展示

|   | 封闭式基金上市申请            |         |            |           |
|---|----------------------|---------|------------|-----------|
|   | 申请人                  | xxxxx公司 | 申请日期       | 2015年1月1日 |
|   | *证券代码<br>注,加于支品代码,   | ▼       | *证券简称      | *******   |
|   | 注·如心的 阳闪吗,<br>*开盘参考价 |         | *本次上市交易总份数 |           |
|   | *上市日期                | 年/月/ 1  | *上市公告日期    | 年/月/      |
|   | *填报人姓名               |         | *填报人联系手机   |           |
|   | *填报人电子邮箱             |         |            |           |
| L |                      |         | 保存         | 提交 关闭     |

--》点击"保存",即可保存信息。(系统不校验数据)

--》点击"提交",即提交所填信息,回到查询列表页面。(系统校验数据)

## 4.29 封转开业务办理

#### 4.29.1 流程说明

基金管理人应于 T-10 日 (T 为终止上市日)前提交申请,由我部拟走签报同意后启动;

前置流程:无。

请至少在终止上市日前 3 个交易日发起此流程。(例如:设定终止上市日为 2017 年 03 月 31 日,则至少需要在 2017 年 03 月 28 日晚 12 点前提交此申请。)

#### 4.29.2 新建申请单

入口:首页--》业务办理--》其他--》封转开--》业务办理申请

4.29.2.1 页面展示

| 封转开业务申请                                      |                                     |                                       |                         |    |    |
|----------------------------------------------|-------------------------------------|---------------------------------------|-------------------------|----|----|
| 申请人<br>*证券代码<br>*终止上市日<br>注: 该日不能交<br>*填报人姓名 | xxxxx公司<br>▼<br>年<br><mark>易</mark> | 申请日期<br>*证券简称<br>*终止上市公告日<br>*填报人联系手机 | 2015年1月<br>xxxxxxx<br>年 |    |    |
| *填报人电子邮箱                                     |                                     |                                       |                         |    |    |
|                                              |                                     | 保ィ                                    | 存                       | 提交 | 关闭 |

--》点击"保存",即可保存信息。(系统不校验数据)

--》点击"提交",即提交所填信息,回到查询列表页面。(系统校验数据)

## 4.30 基金管理人更名业务办理

### 4.30.1 流程说明

前置流程:无。

请至少在基金管理人更名公告日前 3 个交易日发起此流程。(例如:设定基金管理人更名 公告日为 2017 年 03 月 31 日,则至少需要在 2017 年 03 月 28 日晚 12 点前提交此申请。)

#### 4.30.2 新建申请单

入口:首页—》在线填报—》基金管理人更名—》 业务办理申请

#### 4.30.2.1 页面展示

| 基金管理人更名申请   |         |          |          |  |
|-------------|---------|----------|----------|--|
| 变更前基金管理人全称  | xxxxx公司 |          |          |  |
| *变更后基金管理人全称 |         | *更名公告日   | 年/月/ - 🛱 |  |
| *填报人姓名      |         | *填报人联系手机 |          |  |
| *填报人电子邮箱    |         |          |          |  |
| 1           |         |          |          |  |

| 保存 | 提交 | 关闭 |
|----|----|----|
|----|----|----|

--》点击"保存",即可保存信息。(系统不校验数据)

--》点击"提交",即提交所填信息,回到查询列表页面。(系统校验数据)

## 4.31 信息披露业务办理

## 4.31.1 流程说明

信息披露为半直通车通道,部分公告将不会经由上交所人员审核,详细直通/非直通的公告类型请见附件二。请在提交公告时注意内容的准确性。

## 4.31.2 新建申请单

入口:首页—》信息披露—》 业务办理申请

## 4.31.2.1 页面展示(以退市公告为例)

|   | 基本信息    |              |        |       |         |                                        |   |
|---|---------|--------------|--------|-------|---------|----------------------------------------|---|
|   | 申请人     | *****        |        | 申     | 请日期     | 2015年1月1日                              |   |
|   | *代码     | 500001       | ¥      | 注     | E: 如无产品 | 品代码,请先进行 <u>代码申请</u>                   |   |
|   | ★证券代码   | 500001 🛑     |        | *ù    | [券简称    | XXXXXXXXXXXXXXXXXXXXXXXXXXXXXXXXXXXXXX |   |
|   | *公告类型   | 临时公告         | T      | */]   | ∖类      | 退市                                     | ¥ |
|   | *子类     | 召开持有人大会公告(需何 | [牌) ▼  |       |         |                                        |   |
|   | 公告详情    |              |        |       |         |                                        |   |
| , | •公告日期 [ | 年月           |        | *公告(  | 时间      |                                        |   |
| : | ★登报选择   | ■上证报 ■中证报    | □ 证券时报 | □ 不登报 | 其他      |                                        |   |
|   |         |              |        |       |         |                                        |   |

| 公告正文及必要的附件                                   |            |      |                |
|----------------------------------------------|------------|------|----------------|
| 文件                                           | 文件标题       | 是否发布 | 操作             |
| xxxxxxxxxxxxxxxxxxxxxxxxxxxxxxxxxxxxxx       | 默认文件名称,可修改 | □是□否 | <u>*上传公告正文</u> |
|                                              | 默认文件名称,可修改 | □是□否 |                |
| <u>xxxxxxxxxxxxxxxxxxxxxxxxxxxxxxxxxxxxx</u> | 默认文件名称,可修改 | □是□否 |                |
|                                              | 默认文件名称,可修改 | □是□否 | 上传             |
|                                              | 默认文件名称,可修改 | □是□否 | 附件             |
|                                              |            |      |                |
|                                              |            |      |                |
|                                              |            |      |                |

保存 提交 关闭

--》点击"保存",即可保存信息。(系统不校验数据)

--》点击"提交",即提交所填信息,回到查询列表页面。(系统校验数据)

5 附件

## 附件一:信息披露公告分类

| 品种                | 类型                                                                                | 小类       | 子类             | 说明          | 是否审核         |
|-------------------|-----------------------------------------------------------------------------------|----------|----------------|-------------|--------------|
|                   |                                                                                   | 季报       |                |             |              |
|                   | 空期八生                                                                              | 年报       |                |             | 不            |
|                   | <b> <b> <b> <b> <b> <b> <b> <b> <b> <b> </b> </b></b></b></b></b></b></b></b></b> | 半年报      |                |             |              |
|                   |                                                                                   | 更新的招募说明书 |                |             |              |
|                   |                                                                                   |          | 招募说明书          |             |              |
|                   |                                                                                   |          | 基金契约(合同)       | 雪           | 具 光雲坦起相关业冬由诗 |
|                   |                                                                                   | 发行       | 托管协议           | 而开捉人        | 定,开而促起相入业务中请 |
|                   | 收时公生                                                                              |          | 发行公告           |             |              |
| FTE ( 句 任 态       |                                                                                   |          | 发行变更公告         |             | 是,并需提起相关业务申请 |
| LIF (已拍文<br>見刑货币市 |                                                                                   | 基金成立公告   |                |             | 是            |
| 勿至贞巾巾<br>杨基全)     |                                                                                   | 上市       |                |             | 是,并需提起相关业务申请 |
|                   |                                                                                   | 分红       |                |             | 是,并需提起相关业务申请 |
|                   | ищнј Д П                                                                          | 停牌       |                |             | 是,并需提起相关业务申请 |
|                   |                                                                                   | 更名       |                |             |              |
|                   |                                                                                   |          | 召开持有人大会公告(需停牌) |             | 是,并需提起相关业务申请 |
|                   |                                                                                   | 退市       | 基金持有人大会决议公告    | 分别选择        | 是            |
|                   |                                                                                   |          | 基金提前终止(退市)公告   |             | 是,并需提起相关业务申请 |
|                   |                                                                                   |          |                | 除上述公告类别的    |              |
|                   |                                                                                   | 其他       |                | 其他 ETF 品种的公 | 是            |
|                   |                                                                                   |          |                | 生日          |              |
| 上证LOF、            | 定期公告                                                                              | 季报       |                |             | 否            |

| 封闭式 LOF |                  | 年报       |                |              |                               |
|---------|------------------|----------|----------------|--------------|-------------------------------|
| 及分级 LOF |                  | 半年报      |                |              |                               |
|         |                  | 更新的招募说明书 |                |              |                               |
|         |                  |          | 招募说明书          |              |                               |
|         |                  |          | 基金契约(合同)       | <i>南</i> 光相之 | 日、公司相行机公司权力法                  |
|         |                  | 发行       | 托管协议           | 而一开捉父        | 走,开斋提起相大业务甲谊                  |
|         |                  |          | 发行公告           |              |                               |
|         |                  |          | 发行变更公告         |              | 是,并需提起相关业务申请                  |
|         |                  | 基金成立公告   |                |              | 是                             |
|         |                  | 上市       |                |              | 是,并需提起相关业务申请                  |
|         | 临时公告             | 停牌公告     |                |              | 是,并需提起相关业务申请                  |
|         |                  | 定期\不定期折算 |                |              | 是,并需提起相关业务申请                  |
|         |                  |          | 召开持有人大会公告(需停牌) |              | 是,并需提起相关业务申请                  |
|         |                  | 退市       | 基金持有人大会决议公告    | 分别提交         | 是                             |
|         |                  |          | 基金提前终止(退市)公告   |              | 是,并需提起相关业务申请                  |
|         |                  |          |                | 除上述公告类别的     |                               |
|         |                  | 其他       |                | 其他 LOF 或分级的  | 是                             |
|         |                  |          |                | 公告           |                               |
|         |                  | 季报       |                |              |                               |
|         | 空期八生             | 年报       |                |              | 不                             |
| 上证基金通   | <b></b> <i> </i> | 半年报      |                |              | 百                             |
|         |                  | 更新的招募说明书 |                |              |                               |
|         |                  |          | 招募说明书          |              |                               |
|         |                  |          | 基金契约(合同)       | 宝<br>宝 光坦六   | 目,并需用扫扫关小友由违                  |
|         | 此时八生             | 发售       | 托管协议           | 而一开旋父        | <b>元,</b> 开而 <b></b> 旋他相大业务中间 |
|         | <b></b>          |          | 发售公告           |              |                               |
|         |                  |          | 发行变更公告         |              | 是,并需提起相关业务申请                  |
|         |                  | 基金成立公告   |                |              | 是                             |

|                |                | 放开申购赎回及转<br>托管 |                | 仅第一次放开申赎<br>需要审核,后续定<br>期放开申赎公告请<br>通过"其他"提交 | 是,  | 并需提起相关业务申请 |
|----------------|----------------|----------------|----------------|----------------------------------------------|-----|------------|
|                |                | 更名             |                |                                              | 是,  | 并需提起相关业务申请 |
|                |                | 摘牌             |                |                                              | 是,  | 并需提起相关业务申请 |
|                |                | 其他             |                | 除上述公告类别的<br>其他上证基金通的<br>公告                   | 是   |            |
|                |                | 季报             |                |                                              |     |            |
|                | 产曲八开           | 年报             |                |                                              | 不   |            |
|                | 正别公告           | 半年报            |                |                                              | 省   |            |
|                |                | 更新的招募说明书       |                |                                              |     |            |
|                | 临时公告           | 停牌公告           |                |                                              | 是,  | 并需提起相关业务申请 |
| 封闭式基金          |                | 退市             | 召开持有人大会公告(需停牌) |                                              | 是,  | 并需提起相关业务申请 |
|                |                |                | 基金持有人大会决议公告    | 分别选择                                         | 是   |            |
|                |                |                | 基金提前终止(退市)公告   |                                              | 是,  | 并需提起相关业务申请 |
|                |                | 其他             |                | 除上述公告类别的<br>其他封闭式基金的<br>公告                   | 是   |            |
|                |                | 季报             |                |                                              |     |            |
|                | 完期公告           | 年报             |                |                                              | 丕   |            |
| 实时申赎货<br>币市场基金 | <i>к</i> лла Ц | 半年报            |                |                                              | Н   |            |
|                |                | 更新的招募说明书       |                |                                              |     |            |
|                |                |                | 招募说明书          |                                              |     |            |
|                |                |                | 基金契约(合同)       |                                              | 是.  | 并需提起相关业条申请 |
|                | 临时公告           | 发行             | 托管协议           |                                              | λ., |            |
|                |                |                | 发行公告           |                                              |     |            |
|                |                |                | 发行变更公告         |                                              | 是,  | 并需提起相关业务申请 |

|      | 放开申赎 |          | 是,并需提起相关业务申请 |
|------|------|----------|--------------|
|      | 摘牌   |          | 是,并需提起相关业务申请 |
|      |      | 除上述公告类别的 |              |
|      | 其他   | 其他实时申赎货币 | 是            |
|      |      | 基金的公告    |              |
| 紧急公告 |      | 一般为事后提交  | 是            |
|      |      | 无法根据产品细分 |              |
| 甘仙   |      | 的公告,不选产品 | 旦            |
| 开他   |      | 代码,直接提交公 | 足            |
|      |      | 告        |              |